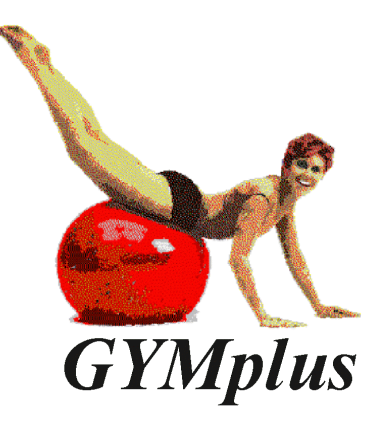

# **Anleitung zur Installations-CD-ROM**

# **GYMplus Installations-CD ROM**

Verwenden Sie die beiliegende Installations-CD ROM um die Software und Sammlungen auf Ihrem Computer zu installieren.

Sie benötigen die Produkt-Referenz und die Seriennummer, die Sie zusammen mit Ihrer gekauften GYMplussammlung bekommen haben.

# Start der Installations-CD ROM

Automatischer Start: Wenn Ihr Betriebssystem entsprechend eingerichtet ist, wird die CD-ROM automatisch starten, sobald sie ins Laufwerk eingelegt wird.

Manueller Start: Um die Installations-CD-ROM manuell zu starten, führen Sie folgende Schritte durch:

- 1. Öffnen Sie das Fenster "Arbeitsplatz",
- 2. Wählen Sie das CD-ROM-Laufwerk,
- 3. Starten Sie SETUP.EXE

oder

- 1. Wählen Sie START,
- 2. Wählen Sie AUSFÜHREN,
- 3. Geben Sie ein: "*X:setup*" (X steht für den Laufwerksbuchstaben Ihres CD-ROM Laufwerks),
- 4. Wählen Sie OK.

# Menü Auswahl

Über den Menüpunkt *Installation* kommen Sie direkt zum Installationsassistent für die GYMplus Sammlungen und das Update. Ebenfalls befindet sich hier auch zusätzliche Software - Scanner Hilfsprogramm und ein Programm um neue Übungen zu integrieren, sowie weitere Gratisübungen.

| /ählen Sie den gewünschten<br>rogrammpunkt. |                                   |
|---------------------------------------------|-----------------------------------|
|                                             | Sammlung oder Update installieren |
|                                             | Scanner Hilfsprogramm             |
|                                             | Programm für weitere Übungen      |
|                                             |                                   |

## Installation von GYMplus Sammlungen

Wenn Sie beabsichtigen, GYMplus in einem Netzwerk zu betreiben, dann lesen Sie bitte im Handbuch das Kapitel über Netzwerke, nachdem Sie diese Anweisungen durchgeführt haben. Beachten Sie auch die Hinweise für Netzwerke in Schritt 1 und 4 (siehe unten).

1. Wenn Sie die Installation starten, kann folgende Meldung erscheinen:

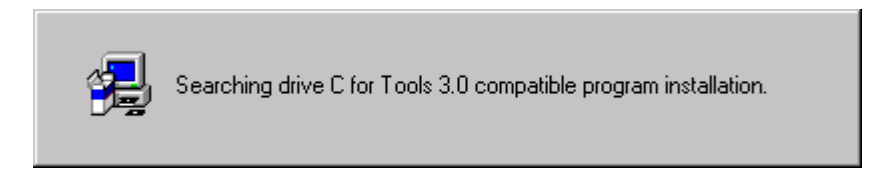

Bitte warten Sie, bis jedes Laufwerk nach Tools 3.0 Software durchsucht wurde. Dieser Vorgang kann einige Minuten dauern. Beachten Sie, dass nur lokale Laufwerke (keine Netzwerklaufwerke) werden gesucht.

2. Wenn folgende Meldung erscheint, konnte keine GYMplus Software auf einem lokalen Laufwerk gefunden werden.

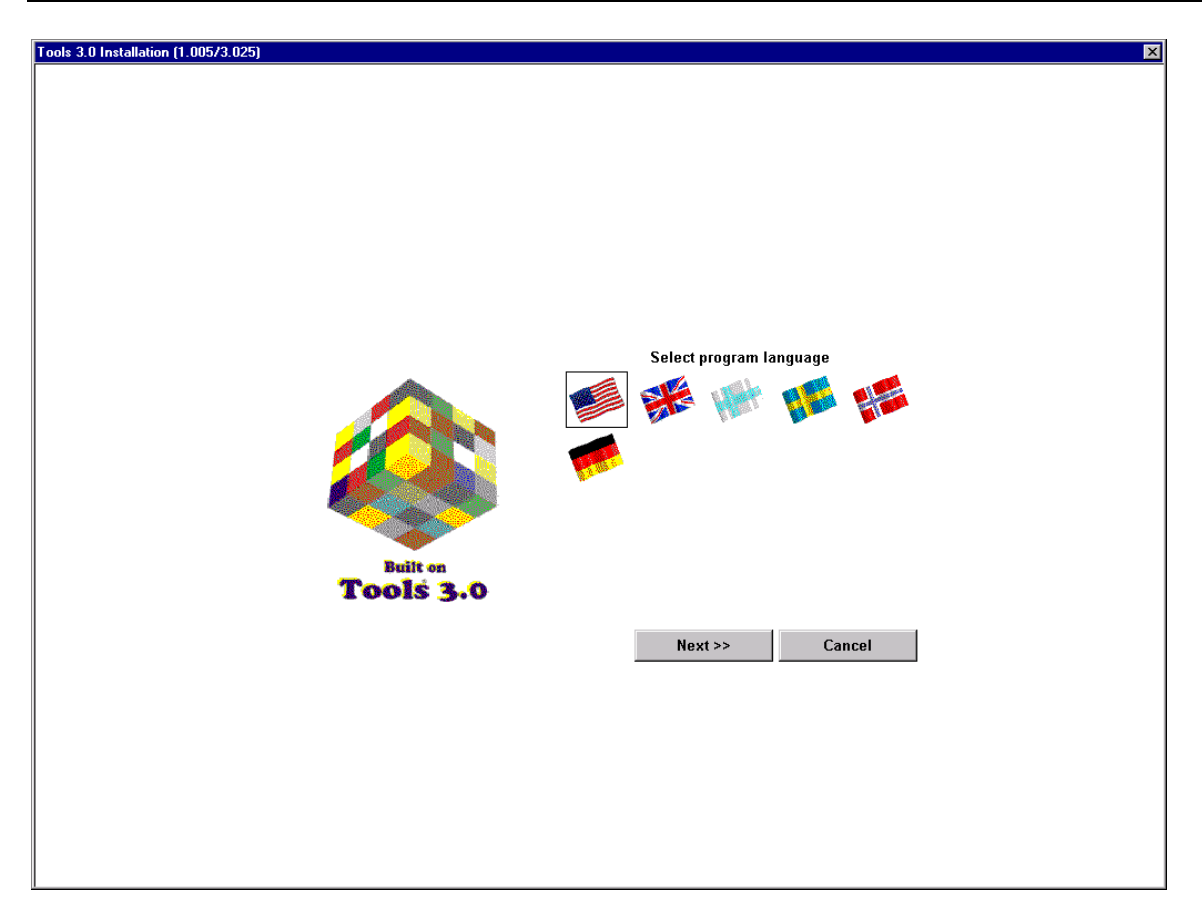

Wählen Sie die Programmsprache. Sie können nur eine Sprache wählen (wobei Sie diese später durch nochmalige Installation ändern können). Beachten Sie: Verwechseln Sie nicht die Programmsprache mit der Sprache der Übungsserien. Alle verfügbaren Sprachen der Übungsserien werden später automatisch installiert, unabhängig davon, welche Programmsprache Sie hier wählen.

3. Sie werden aufgefordert, eine Seriennummer und eine Produkt Referenz einzugeben. Diese Information befindet sich auf der Schachtel der jeweiligen Sammlung oder auf den beiliegenden Disketten. Geben Sie die entsprechenden Daten hier ein und wählen Sie *Weiter*.

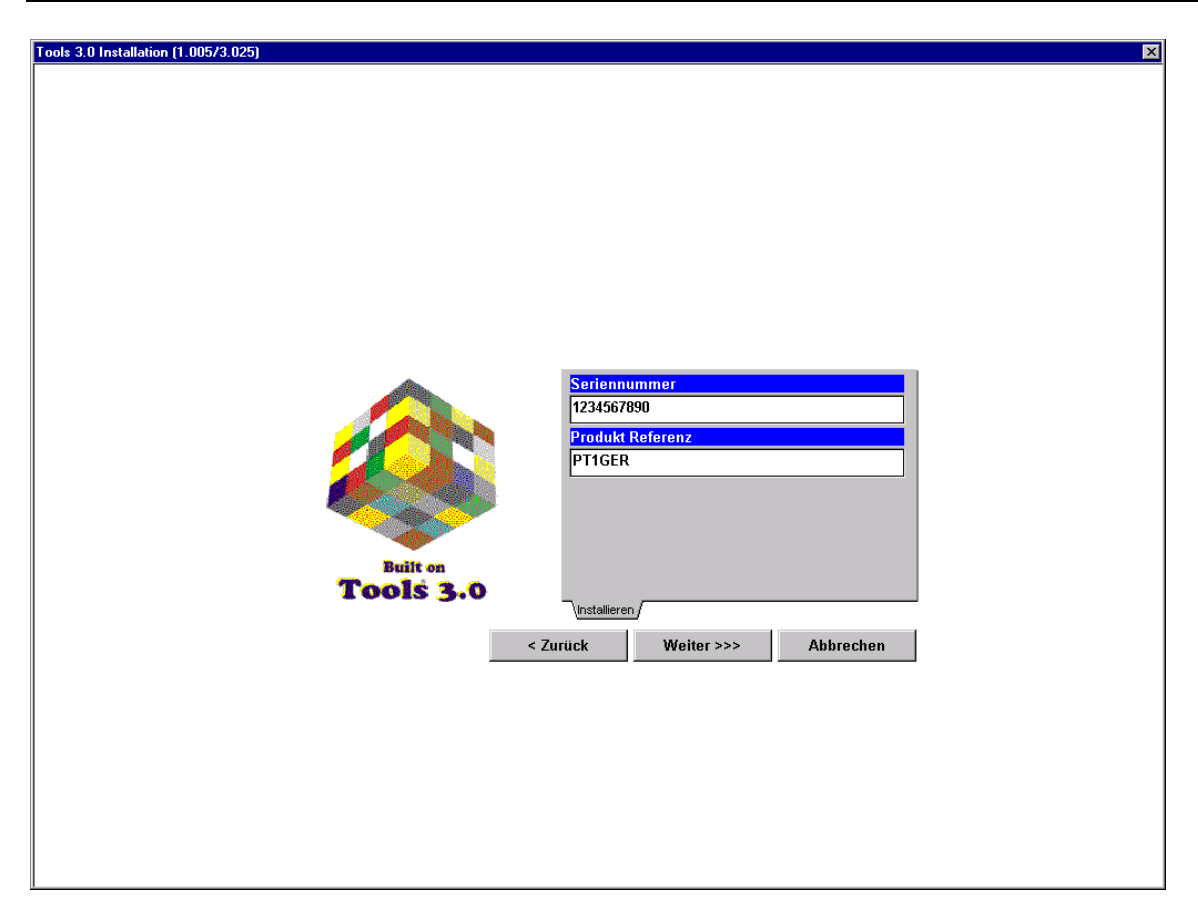

Überprüfen Sie die auf dem Bildschirm angezeigten Informationen. Wenn Korrekturen notwendig sind, können Sie diese durch die Funktion *Zurück* ausführen. Wenn die Informationen korrekt sind, wählen Sie installieren.

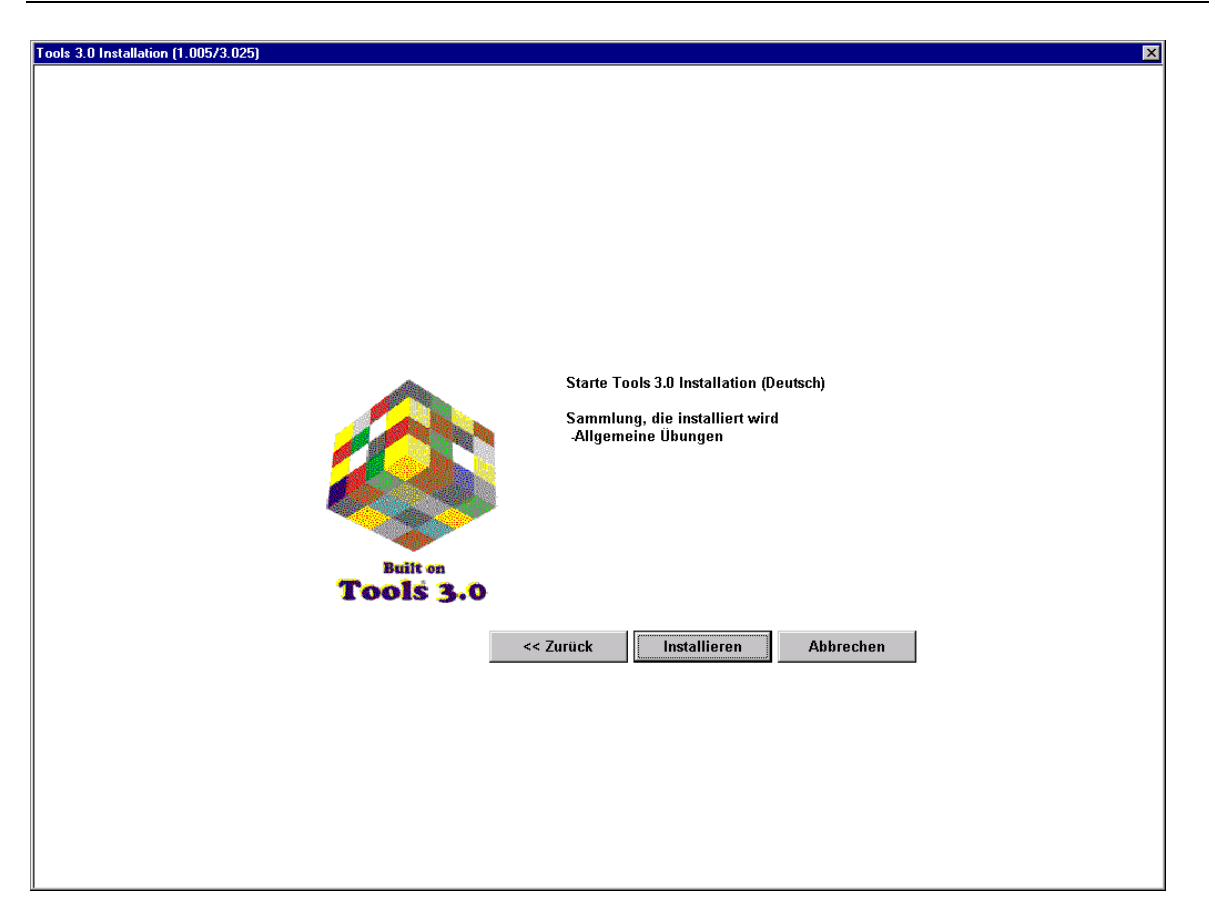

4. Es erscheint das Begrüssungsfenster des Installations-Assistenten. Wählen Sie *Weiter*.

Wird keine bereits installierte GYMplus-Version gefunden, erscheint das Fenster zur Auswahl des Zielordners mit dem empfohlenen Ordner "C:\PTWIN"

| Tools 3.0 Kompatible Ins | stallation                                                   | X      |
|--------------------------|--------------------------------------------------------------|--------|
|                          | Wählen Sie das Zielverzeichnis für die Installation von Tool | s 3.0. |
|                          | Zielordner<br>C:\PTWIN <u>Du</u> rchsuche                    | :n]    |
|                          | < Zurück. Weiter > Abbrec                                    | hen    |

Netzwerkbenutzer: Wenn (1) die Software in einem Netzwerk betrieben werden soll, oder (2) GYMplus früher auf einem Netzlaufwerk installiert wurde, wählen Sie *Durchsuchen*, um den Zielordner für das Netzlaufwerk zu wählen. Wählen sie anschliessend *Weiter*.

Die GYMplus Programmdateien werden nun installiert. Am Ende erscheint die Meldung, dass GYMplus erfolgreich erstellt wurde. Wählen Sie *OK*.

5. Die Installation ist erst dann vollständig, wenn auch der Inhalt (Übungsserien und Sprachen) installiert ist. Der Verlauf der Installation wird wie folgt angezeigt:

| Sammlung hinzufügen                                                                          | ×                  |
|----------------------------------------------------------------------------------------------|--------------------|
| Installiere von<br>E:\CONTENT\PT1\<br>Sammlung: "Allgemeine Übungen"<br>Version: 2.2 Deutsch | Weiter<br>Blättern |
| Installiere                                                                                  | Abbrechen          |

6. Ist die Installation des Inhalts abgeschlossen, erscheint folgende Meldung:

| Sammlungen hinzufüge                              | en 🔀 |  |
|---------------------------------------------------|------|--|
| Möchten Sie eine andere Sammlung<br>installieren? |      |  |
| Ja                                                | Nein |  |

Wollen Sie noch weitere Übungen installieren, wählen sie *Ja* - Sie werden anschliessend wieder aufgefordert, die Seriennummer und die Produktreferenz einzugeben. Wählen Sie *Nein*, wenn Sie alle gewünschten Übungsserien installiert haben.

### Aktualisieren einer bereits installierter GYMplus Software

Sie können die GYMplus Installations-CD-ROM verwenden, um die Software auf Version 3.0 zu aktualisieren, ohne eine neue Übungsserie hinzuzufügen. Tragen Sie nichts ein, wenn Sie nach der Seriennummer und Produkt Referenz gefragt werden — führen Sie folgende Schritte durch:

- 1. Wählen Sie das Register Update Tools 3.0 Plattform,
- 2. Wählen Sie die Programmsprache aus der Auswahlliste und

3. Wählen sie Update.

Da sie das Update mehrmals ausführen können, indem Sie eine andere Sprache aus der Sprachauswahlliste wählen, können Sie zum Beispiel Ihr deutschsprachiges GYMplus Programm in ein englisch-sprachiges GYMplus Programm ändern.

Netzwerkbenutzer: Beachten Sie: Obwohl die Netzwerklaufwerke normalerweise nicht nach GYMplus-Installationen beim Starten der Installations-CD durchsucht werden, können Sie die Installation auf dem Netzwerklaufwerk manuell aktualisieren.

- 1. Falls die GYMplus Installations-CD automatisch beim Einlegen der CD ins Laufwerk gestartet wird, drücken Sie *Abbrechen* um nach Windows zurückzukehren.
- 2. Starten Sie die Installations-CD, damit Sie START wählen.
- 3. Wählen Sie Ausführen.
- 4. Schreiben Sie *x:SETUP.EXE /PATH=Y:\PTWIN* (wo x für Ihr CD-Laufwerk steht und Y:\PTWIN den Pfad zu Ihrer GYMplus Installation auf dem Netzwerklaufwerk zeigt. Beachten Sie: Universal naming convention (UNC) ist nicht erlaubt.
- 5. Wählen Sie OK.
- 6. Wählen Sie das RegisterUpdate Tools 3.0 Plattform
- 7. Wählen Sie die Programmsprache aus der Auswahlliste.
- 8. Wählen sie Update.

### Registrierung, Hilfestellung und allgemeine Informationen zu den Produkten

#### Registrierung

Nach der Installation auf Ihrem Computer ist eine Registrierung erforderlich. Hierzu können Sie mit der installierten Software ein Registrierungsformular ausdrucken. Dieses faxen Sie an uns. Die Faxnummem finden Sie am Ende dieser Seite.

#### Sicherheitscode

Nach Zusendung des Registrierungsformulars erhalten Sie umgehend eine Zugriffsberechtigung an die Faxnummer, die Sie auf dem Registrierungsformular angegeben haben.

#### **Fax-Hotline**

Sollten Fragen oder Probleme auftreten, zu denen das Handbuch keine Auskunft gibt, hilft Ihnen unsere Supportabteilung. Bitte beschreiben Sie das Problem bzw. Ihre Frage. Ausserdem benötigen wir Angaben über den Computer (Typ des PC, Betriebssystem (Windows 3.x, Windows 9x, Windows NT usw.), Druckertyp, verwendeter Druckertreiber).

### Produktinformation

Aktuelle Informationen über die weltweit angebotenen Tools 3.0 kompatible Produkte finden Sie auf der GYMplus Homepage im Intemet. Wir freuen uns auf Ihren Besuch dort. Ihre Anregungen sind uns natürlich sehr willkommen.

### **Kontakt-Adresse**

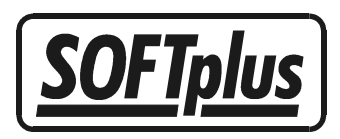

 Support Fax:
 041 763 30 90

 Support Tel:
 041 763 32 33 (Fr. 2.-/Min)

 E-Mail:
 support@gymplus.ch

SOFTplus Entwicklungen GmbH Lättichstrasse 8 6340 Baar Tel 041 763 32 32 www.gymplus.ch